# Creazione ed abilitazione nuova casella microsoft tramite Oauth

La procedura presuppone di avere già un account con privilegi da amministratore su https://account.microsoft.com/, di aver già registrato un' app per il dominio e di conoscere il **secret** rilasciato in fase di registrazione per l'applicazione. La procedura verrà eseguita su una macchina windows.

## Effettuare test recupero token application

Per effettuare un test di connessione con l'applicazione, effettuare la seguente curl modificando tutti i parametri tra # con i loro valori corrispondenti.

curl --location 'https://login.microsoftonline.com/#TENANT\_ID#/oauth2/v2.0/token' \

--header 'Content-Type: application/x-www-form-urlencoded' \

- --data-urlencode 'client\_id=#CLIENT\_ID#' \
- --data-urlencode 'scope=https://outlook.office365.com/.default' \
- --data-urlencode 'client\_secret=#CLIENT\_SECRET#' \
- --data-urlencode 'grant\_type=client\_credentials'

## **Creazione nuovo account**

- 1 andare all'indirizzo https://account.microsoft.com/ ed effettuare la login con le credenziali dell'amministratore
- 2 premere sul tasto Aggiungi utente e compilare la form che apparirà sulla destra

| Section Semplificata                                                                                                    |                                                     |                                                                                                    |                                                                                                    |                                                                                                    |                                                                                                    |
|----------------------------------------------------------------------------------------------------|-----------------------------------------------------|----------------------------------------------------------------------------------------------------|----------------------------------------------------------------------------------------------------|----------------------------------------------------------------------------------------------------|----------------------------------------------------------------------------------------------------|
|                                                                                                    | <ul> <li>Add user</li> <li>Toeset passwo</li> </ul> | rd 🙀 Add team 🗔 View your bill \cdots                                                                                                    |                                                                                                    |                                                                                                    | ×                                                                                                    |
| Per organizzazioni simili                                                                                                    |                                                     |                                                                                                    |                                                                                                    | Aggiungere un account utente                                                                                                    |                                                                                                    |
| Configurare la posta<br>dominio personalizza<br>Connettere un dominio di<br>ottenerne uno nuovo.                                                                                       | elettronica con un con ini e proprietari o          | Aiuta i clienti a pianificare appuntamenti con te<br>Impostare un calendario con gli orari di lavoro<br>e permettere ai clienti di prenotare l'orario che<br>preferiscono. | Condividi le informazioni di<br>formazione su Microsoft Teams<br>Aiuta tutti a imparare a usare Teams. | Questa procedura userà 1 delle licenze<br>365 app per dispositivi mobili o usare l<br>dispositivi.<br>Microsoft 365 Business Standard<br>Include le app per la collaborazione co<br>Teams. oltre a Outlook per la posta elle<br>churc de a rombasiume | 23 e questa persona potrà scaricare Microsoft<br>Microsoft 365 sul Web da qualsiasi numero di<br>me Word, Excel, PowerPoint, OneNote e<br>tronica e OneDrive per l'archiviazione sul |
| La tua organizzazione                                                                                                    |                                                     |                                                                                                    |                                                                                                    |                                                                                                    |                                                                                                    |
| Ollineri di Terre i                                                                                                    | BAbbananati (DAanaa                                 | dara Acantananiana                                                                                                    |                                                                                                    |                                                                                                    | 41 <b>—</b>                                                                                                    |
|                                                                                                    | Abbohamenti iki Apprend                             | dere // Configurazione                                                                                                    |                                                                                                    | Informazioni utente                                                                                                    |                                                                                                    |
| Consente di gestire chi può accedere alle app e ai servizi inclusi nelle sottoscizioni Microsoft 365.<br>Aggiungere o rimuovere utenti, gestire le licenze e reimpostare le passivord. |                                                     |                                                                                                    |                                                                                                    | Nome *                                                                                                    | Cognome *                                                                                                    |
| + Anniungi utanta 🕄 Reimpor                                                                                                    | ta nassword                                         |                                                                                                    |                                                                                                    | er                                                                                                    | dogway                                                                                                    |
|                                                                                                    | na passiloi o                                       |                                                                                                    |                                                                                                    | Nome utente per l'accesso *                                                                                                    | Dominio                                                                                                    |
| Nome 1                                                                                                    | Nome utente per l'access                            | io Ucenze                                                                                                    |                                                                                                    | erdogway                                                                                                    | Bolowood.onmicrosoft.com                                                                                                    |
| Davide Di Lisa                                                                                                    | ddilsa@bolowood.onmic                               | crosoft.com Microsoft 365 Business Stand                                                                                                    | lard                                                                                                   | Creare automaticamente una pass                                                                                                    | word                                                                                                    |
| MSA MSA ms@bolowood.comicrosoft.com Microsoft 365 Business Standard                                                                                                    |                                                     |                                                                                                    | lard                                                                                                   | Cutente deve cambiare la password al primo accesso                                                                                                    |                                                                                                    |
|                                                                                                    |                                                     |                                                                                                    |                                                                                                    | Inviare tramite posta elettronica le                                                                                                    | informazioni di accesso                                                                                                    |
|                                                                                                    |                                                     |                                                                                                    |                                                                                                    | Fino a 5 indirizzi di posta elettron                                                                                                    | ica separati da punto e virgola "                                                                                                    |
|                                                                                                    |                                                     |                                                                                                    |                                                                                                    | ddilisa@bolowood.onmicrosoft.o                                                                                                    | om                                                                                                    |
|                                                                                                    |                                                     |                                                                                                    |                                                                                                    |                                                                                                    | ,                                                                                                    |

3 - modificare o recuperare la password dell'account appena creato

#### Verificare dati nuovo account

- 1 andare all'indirizzo: https://azure.microsoft.com/it-it ed effettuare la login con la mail appena creata
- 2 premere su "Gestisci Azure Active Directory" e copiare il **ID\_TENANT** che sarà presente nella form al centro
- 3 premere su "Registrazioni app" del menu di sinistra e copiare l' "ID applicazione" o **CLIENT\_ID** presente a schermo

#### Abilitare il nuovo account alla ricezione di mail tramite app

1 - aprire PowerShell con privilegi da amministratore

2 - qualora non fossero già importati, importare: Connect-AzureAd e Connect-ExchangeOnline

3 - per installare ed importare il modulo Connect-AzureAd eseguire in powershell Install-Module AzureAD e in seguito Import-Module AzureAD

4 - per installare il Connect-ExchangeOnline seguire i seguenti passi:

Set-ExecutionPolicy RemoteSigned
# una volta eseguito il comando qui sopra, chiudere e riavviare powershell per far sì che le
modifiche abbiano effetto.
Get-InstalledModule -Name ExchangeOnlineManagement
Install-Module PowershellGet -Force
# confermare con "yes to all".
Install-Module -Name ExchangeOnlineManagement

5 - eseguire: Connect-AzureAd -Tenant ID\_TENANT

- 6 selezionare l'account amministratore del dominio nella form di login microsoft
- 7 eseguire: Connect-ExchangeOnline -Organization ID\_TENANT
- 8 selezionare l'account **amministratore** del dominio nella form di login microsoft
- 9 eseguire: Get-AzureADServicePrincipal -SearchString NOME\_APPLICAZIONE
- 10 salvare i dati dell'applicazione in una variabile: \$MyApp = Get-AzureADServicePrincipal -SearchString NOME\_APPLICAZIONE

11 - eseguire: Add-MailboxPermission -Identity "INDIRIZZO\_MAIL\_NUOVO\_ACCOUNT" -User \$MyApp.ObjectId -AccessRights FullAccess

link utili https://www.codewrecks.com/post/security/accessing-office-365-imap-with-oauth2

## Comandi utili

Get-Mailbox 'emaildaverificare@email.it'

Get-MailboxPermission -Identity 'emaildaverificare@email.it'

## Abilitare il nuovo account all'invio di mail tramite app

1 - andare all'indirizzo https://account.microsoft.com/ ed effettuare la login con le credenziali dell'amministratore

2 - andare su Utenti -> Utenti attivi del menu a sinistra

3 - selezionare l'utente per il quale si vuole abilitare l'invio dalla lista e premere su Posta -> Gestisci le applicazioni di posta elettronica

4 - selezionare SMTP authentication e salvare le modifiche

.....

È stata creata una mini-guida per chi dovesse avere difficoltà nell'aggiunta dei vari protocolli di rete per i servizi mail batch. Lascio il

allegato in caso fosse necessario.

PDF